#### <u>בנקאות פתוחה</u>

### בנק הפועלים

במידה ואתם לקוחות בעלי חשבון עסקי עבור חברות בע"מ שמופיע לכם אחד מהמסכים הבאים באפליקציה -

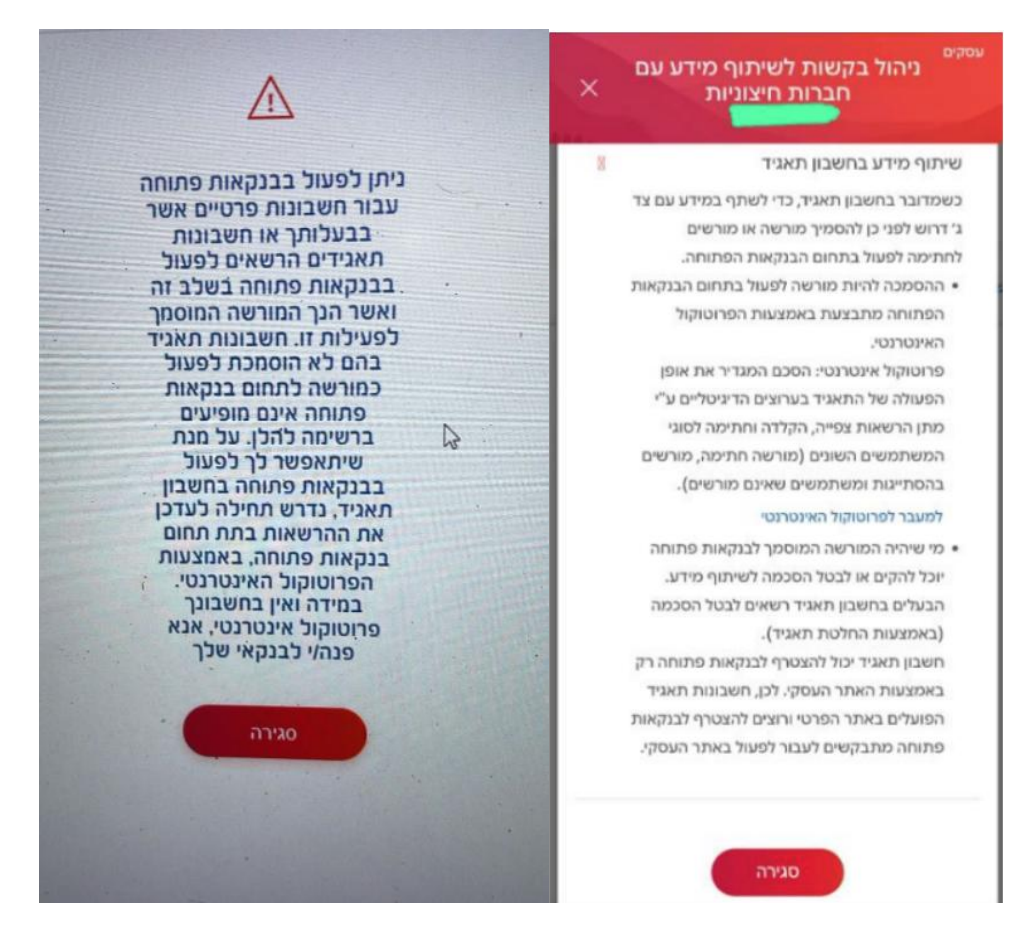

#### עליכם לעבור לעמוד הבית באתר הבנק,ללחוץ על **"הגדרות והעדפות"**

| ת והעדפות 🖂 🖂 תיבת דואו | ר 🛞 הגדר     |                                       |                                    |          | בנק הפועלים 🔶                   |
|-------------------------|--------------|---------------------------------------|------------------------------------|----------|---------------------------------|
| פיקדונות וחסכונות       | כרטיסי אשראי | העברות ותשלומים                       | עסקאות ומסמכים<br>לחתימתך          | עובר ושב | דף הבית                         |
| נבקש<br>לבקש<br>הלוואה  | [            | 20:06   16/03/25 ארון<br>4 גיי<br>גיי | לום<br>ביקורך האו<br>תארץ 13/03/25 |          | א המועדפים שלי<br>תנועות בחשבון |

יש לגלול מטה עד הכותרת **"פרוטוקול אינטרנטי"** לאחר מכן בוחרים ב**"צפה ועדכן"** באותה שורה של "**עדכון הרשאות וצירוף חשבונות**"

| פיקדונות וחסכונות                              | כרטיסי אשראי                                                                                              | העברות ותשלומים         | עסקאות ומסמכים<br>לחתימתך                                                                                                    | עובר ושב           | דף הבית                                                                  |
|------------------------------------------------|----------------------------------------------------------------------------------------------------|-------------------------|----------------------------------------------------------------------------------------------------|--------------------|--------------------------------------------------------------------------|
|                                                |                                                                                                    |                         | ○ \[\frac{\mathbf{T}}{\mathbf{T}}\]                                                                                                    | ٦<br>~             | הגדרות והעדפוו                                                           |
| <u>הפק קובץ פרטי חשבו</u><br>בון<br>לים<br>לים | פרטי חשבון<br>שם החשבון בעברית<br>שם החשבון באנגלית<br>קוד BAN (מספר זה"ב) לחש<br>קוד ה-SWIFT של בנק הפוע | יותי מזומנים<br>2<br>2  | <ul> <li>۲</li> <li>۲</li></ul> |                    |                                                                          |
|                                                |                                                                                                    | צפה ועדכן<br>צפה<br>צפה |                                                                                                    | טי<br>חשבונות<br>ו | <mark>פרוטוקול אינטרנ</mark><br>עדכון הרשאות וצירוף<br>הרשאות גישה לחשבו |

# לאחר מכן בוחרים בכפתור **"לצפות בהגדרות השירות או לבקש לעדכן אותן**"

## ותחת "בקשה לעדכון" לוחצים על "המשך עריכת הבקשה"

עדכון הרשאות וצירוף חשבונות לשירות "פועלים באינטרנט לעסקים"

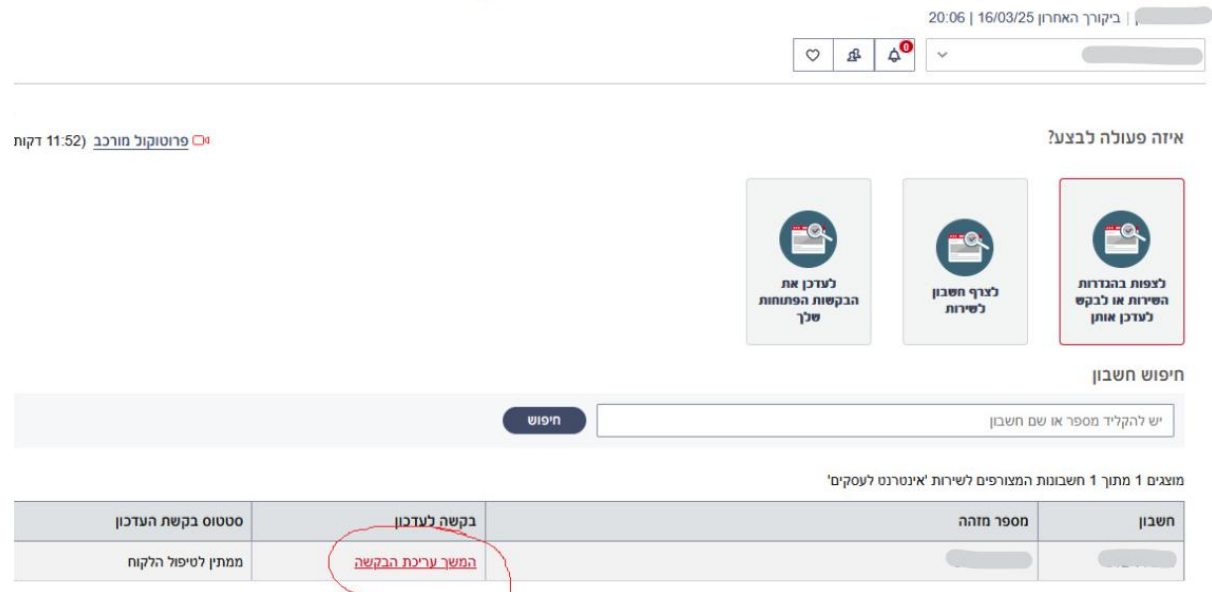

נפתח חלון חדש, לוחצים על "אישור"

ובוחרים האם רוצים **"חותם יחיד"** או "**X מכל המורשים"** 

| שכורות 🗸                             | חותם יחיד 🔘 | שניים מכל המורשים 🔘 | כל המורשים 🔿 |
|--------------------------------------|-------------|---------------------|--------------|
| עברות בש"ח לצד ג'<br>לרבות הוראת קבע | חותם יחיד 🌒 | שניים מכל המורשים 🔾 | כל המורשים 🔿 |
| ביטול שיקים 🗌                        |             |                     |              |
| הזמנת מט"ח לטרמינל 🗸                 | חותם יחיד 🌒 | שניים מכל המורשים 🔾 | כל המורשים 🔿 |
| עשלומים למוסדות ולרשויות 🗸           | חותם יחיד 🌒 | שניים מכל המורשים 🔾 | כל המורשים 🔘 |
| שיתוף מידע - בנקאות פתוחה 🔽          | חותם יחיד   | שניים מכל המורשים 🔘 | כל המורשים 🔘 |
| העברות במט"ח לצד ג' 🗸                | חותם יחיד 🌑 | שניים מכל המורשים 🔾 | כל המורשים 🔘 |
| העברות במט"ח לח-ן החברה בפועלים 🔽    | חותם יחיד 🔘 | שניים מכל המורשים 🔾 | כל המורשים 🔿 |

דואגים שיש V על **"שיתוף מידע - בנקאות פתוחה**"

לוחצים **"המשך"** 

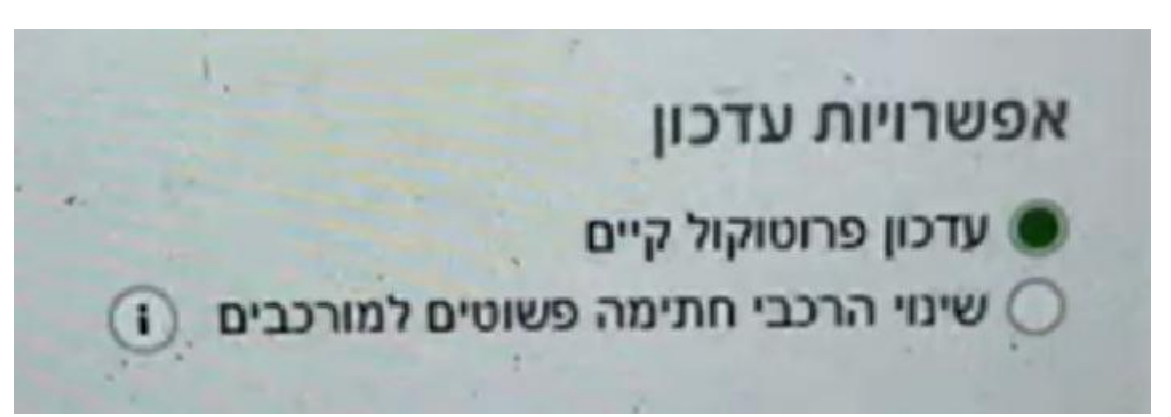

דואגים שהסמן הירוק יהיה מסומן על "עדבון פרוטוקל קיים"

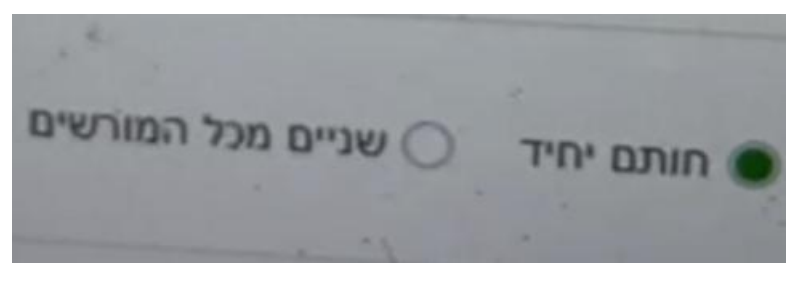

לוחצים על **"המשך**"

|                         |                                                                                            | תו_ח<br>וירושוי ונדתונ נופרונונ |
|-------------------------|--------------------------------------------------------------------------------------------|---------------------------------|
|                         | חשבון עיקרי לעדכון                                                                         | <u>פעולות מהירות נוספות</u> ~   |
| 6                       |                                                                                            | א המועדפים שלי                  |
| אישור סיום              | עדכון חשבונות הרשאות הרכבי חתימה ניהול סיכונים<br>למשתמשים לתחומי פעילות ובקרות            | תנועות בחשבון                   |
|                         |                                                                                            | ע מידע ∽                        |
|                         | סיכום פרטי בקשת העדכון                                                                     | ע <u>צ'קים</u> ∽                |
|                         | לפניך סיכום פרטי בקשת העדכון. יש לוודא את תקינות הפרטים ולאשרה.<br>הוספת מהות הבקשה        | <u>הזמנת פנקסי צ'קים</u> 🗸      |
|                         | הוספת מורשה 📃 עדכון סכומי תקרות                                                            | פועלים לעסקים בשירות עצמי 🗸 🗸   |
|                         | הוספת משתמש אינו מורשה 🔄 הוספת מוטבים קבועים 🗌 הוספת מורשה בהסתייגות 📄 גריעת הרשאות אישיות | שירותים נוספים 🗸 🗸              |
|                         | גריעת מורשה גריעת תחום פעילות גריעת משתמש אינו מורשה אחר                                   | <u>הרשאות</u> <                 |
|                         | שינוי הרכבי חתימה                                                                          | פרוטוקול                        |
|                         | הוספת מהות הבקשה                                                                           | הרשאות גישה לחשבון              |
|                         | הוספת בנקאות פתוחה                                                                         | <u>שוברים</u> ~                 |
| פתח הכל <i>סגור הכל</i> |                                                                                            | מילון מושגים .                  |

תחת מסך "**אישור**", מסמנים V ב**"אחר**"

תחת "הוספת מהות הבקשה", כותבים בתיבה "הוספת בנקאות פתוחה"

תועברו למסך האחרון*,* "**סיום**"

תתבקשו ללחוץ על **"פתח והדפס את הבקשה"** 

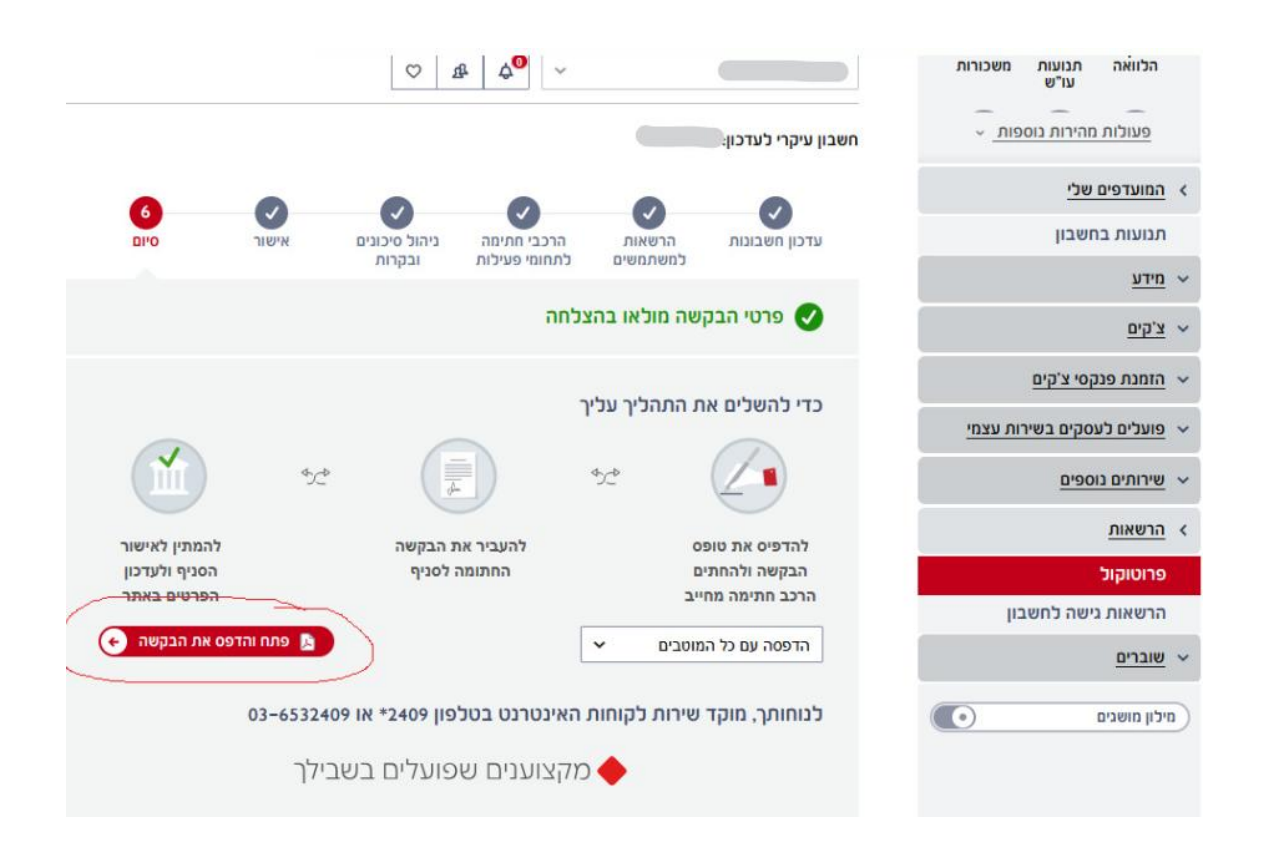

- לאחר הדפסת הטופס, אלו השלבים לביצוע

- 1. מילוי הטופס יש למלא את כל הפרטים הנדרשים.
- 2. חתימה על הטופס חתימה של הרכב חתימה מחייב + חותמת החברה.
- 3. שליחת הטופס החתום יש לשלוח את הטופס החתום דרך אתר הבנק.
- 4. אישור לאחר קבלת אישור מהבנק, תקבלו הודעה על השלמת התהליך.
- 5. לאחר מכן תוכלו לפנות אל הגוף איתו רציתם לבצע בנקאות פתוחה ולבצע את התהליך באופן מהיר ודיגיטלי.